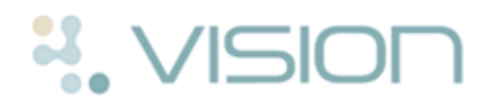

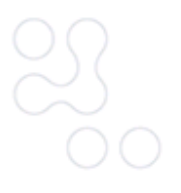

## **NI ECR Login Maintenance**

The **Northern Ireland (NI) Electronic Care Record (ECR)** apps have been designed to provide you seamless and easy access to the NI ECR system directly from your Vision system.

Before using the NI ECR apps for the first time each user must be set up with a login and password, see *Initial Set up* (page 1) for details

Your user logins must be set up before using for the first time, see *Initial Login Set Up* (page 1) for details.

## **Initial Set up**

To utilise the NI ECR online facilities through Vision, you must first set up your users as per the details provided by ECR HSCNI.

To set up the login details for your staff:

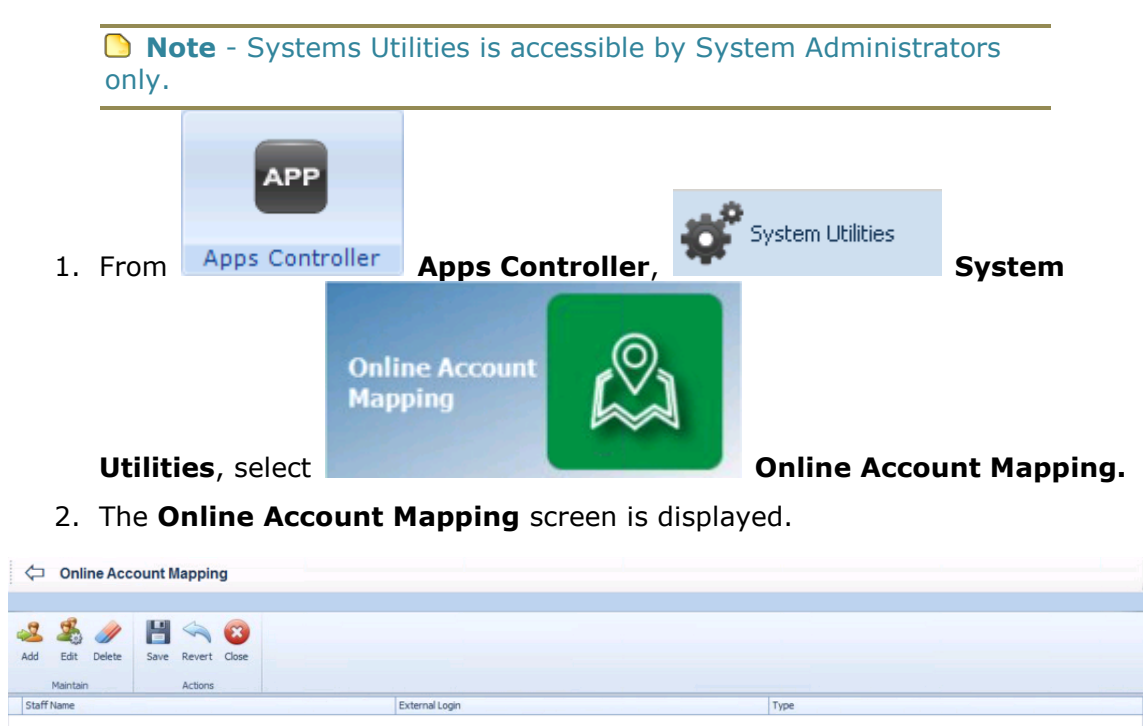

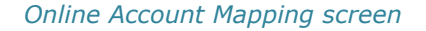

3. Click Add Add.

4. The **Online Account Mapping** selection screen is displayed.

| Staff Member: 😵 🔤 👔 External Login: 😵 Password: 😵 |                 |   |      |        |
|---------------------------------------------------|-----------------|---|------|--------|
| External Login: 🔇<br>Password: 🔇                  | Staff Member:   | 8 | <br> |        |
| Password: 🔇                                       | External Login: | 8 |      |        |
| -                                                 | Password:       | 8 |      |        |
|                                                   |                 | - |      |        |
|                                                   |                 |   | Ob.  | Canad  |
| ol coul                                           |                 |   | OK   | Cancel |

Online Account Mapping selection screen

- 5. Complete as follows:
  - Staff Member Select member of staff from the available list
  - External Login Enter the login as supplied by ECR HSCNI
  - **Password** Enter the password as supplied by ECR HSCNI
- 6. Repeat step 5 until all staff required have a login and password set up.
- 7. Click **Save** to save the settings, if you do not remember to save changes the following message is displayed '*Changes to the current application have not been saved, do you want to save the changes before continuing?*' select **Yes** or **No** as appropriate.

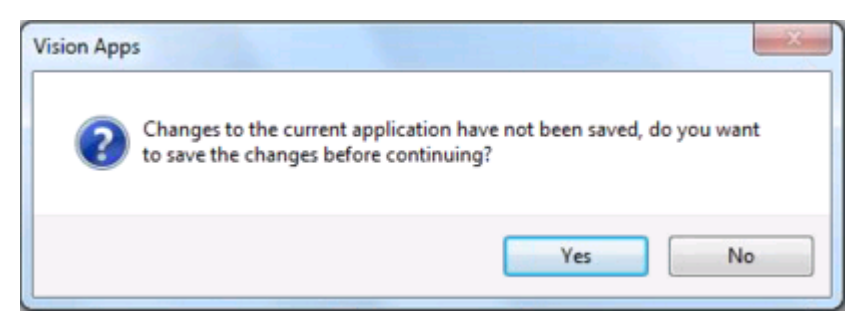

Save the changes message

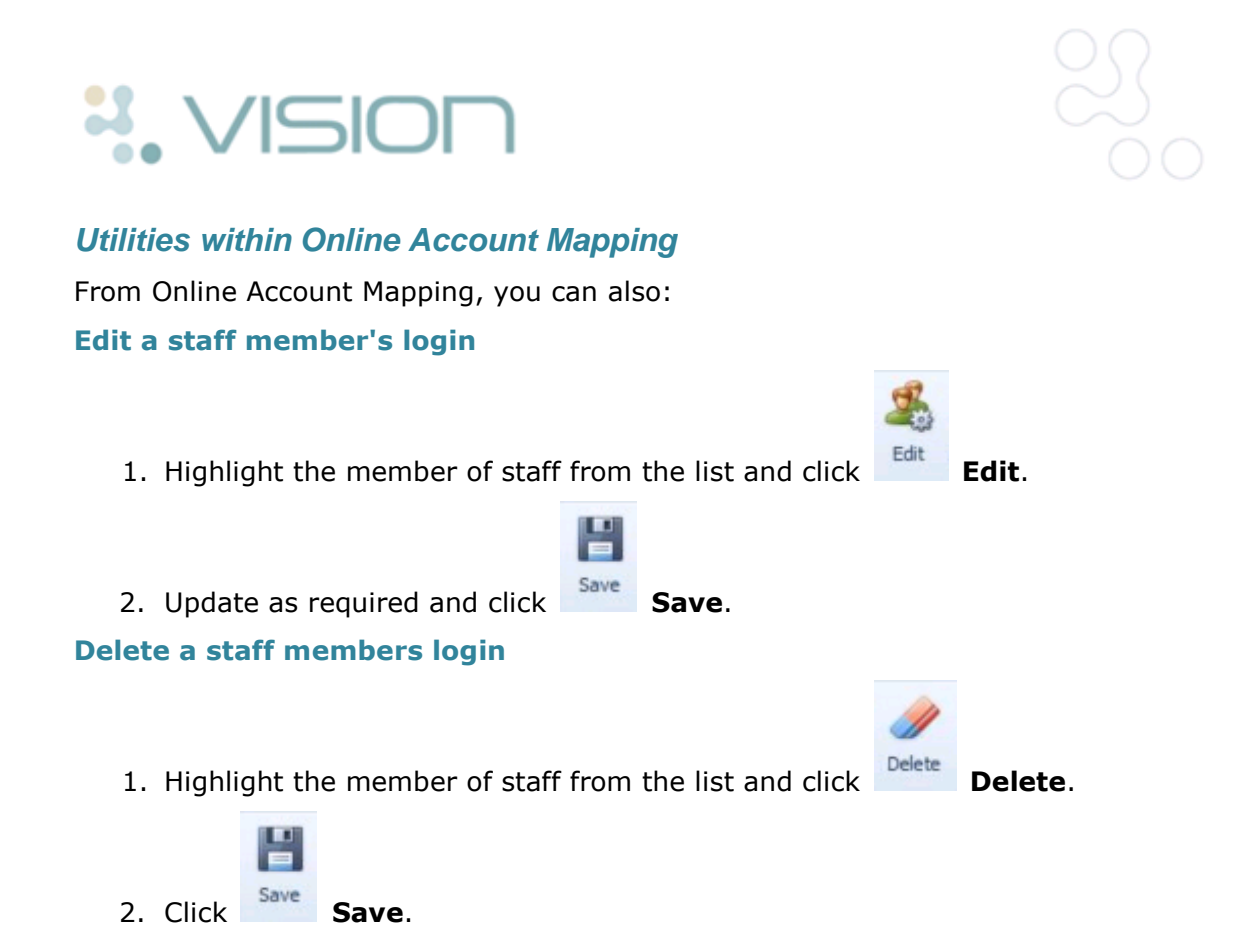

## **Resetting Your NI ECR Password**

You may occasionally need to change your NI ECR password, this can be done very simply by:

- 1. Request a new password from the NI ECR team.
- 2. From your desktop, open an internet browser window (eg Internet Explorer)and enter the following web address:
  - https://ecr.hscni.net
- 3. The NI ECR login screen is displayed.

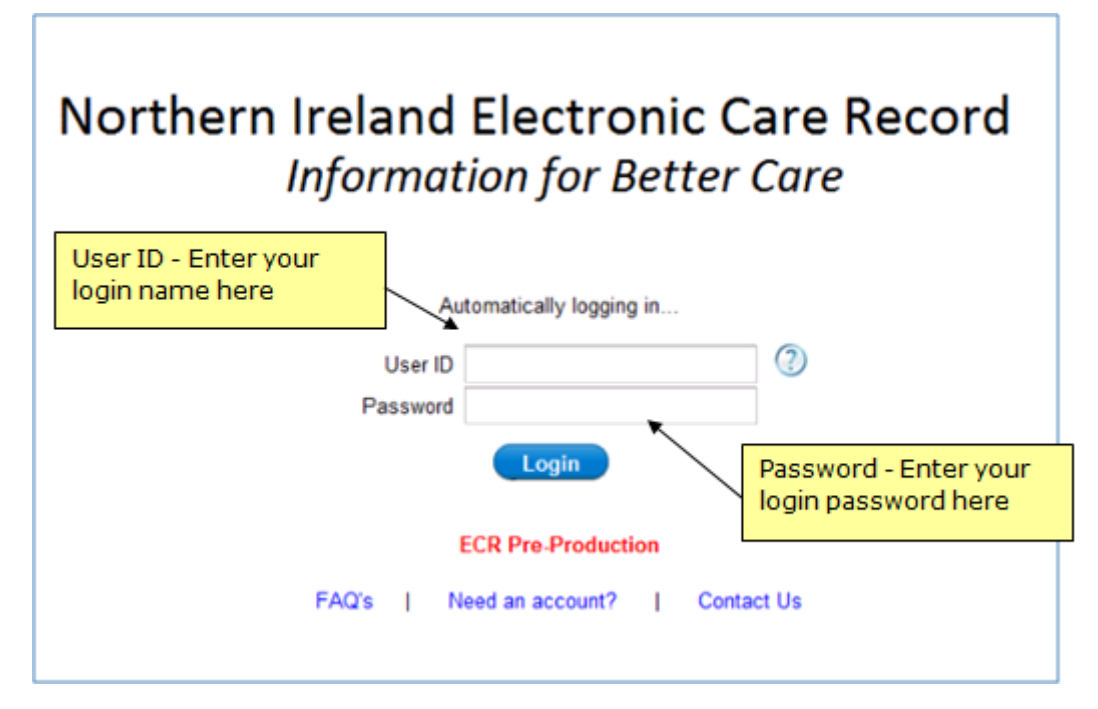

## NI ECR login screen

- 4. Complete the log in form:
  - User ID Enter your NI ECR user name
  - Password Enter the new password that the NI ECR Team has provided
- 5. Click Login.
- 6. You are now prompted to change your password.
- 7. Follow the instructions on the screen and then log out and close the browser window.

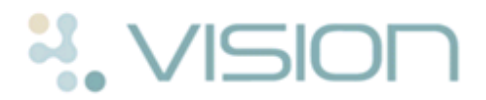

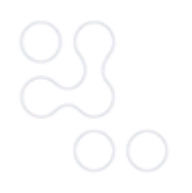

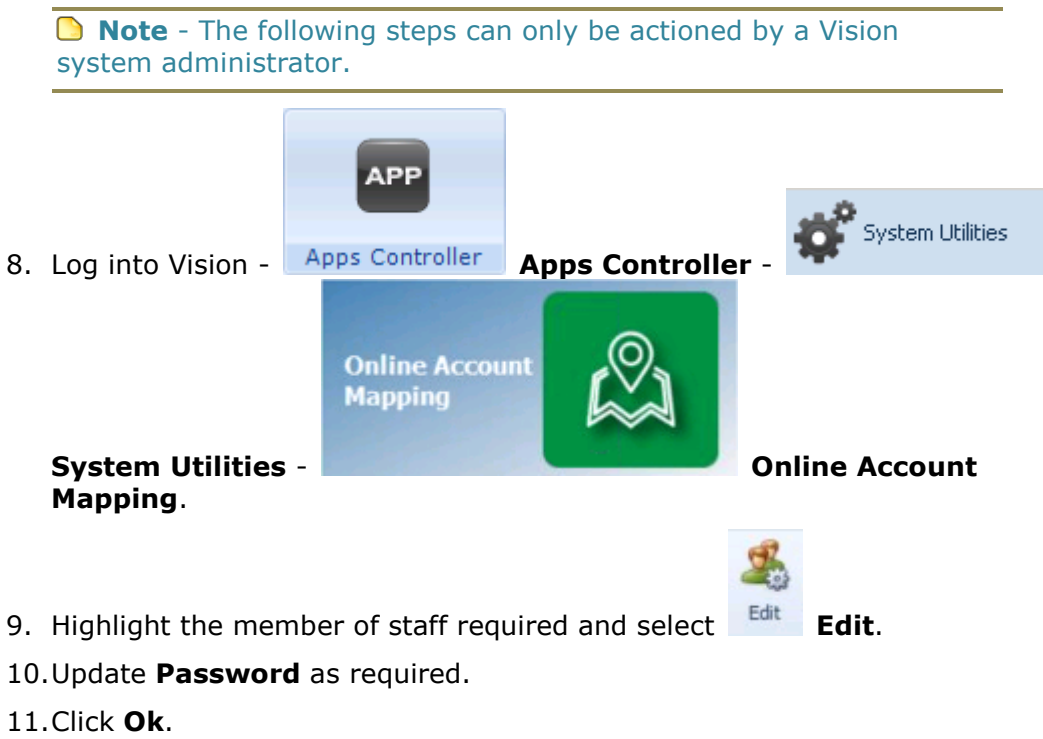

|          | H    |       |
|----------|------|-------|
| 12.Click | Save | Save. |

13.Log out of Vision and then back in to trigger the NI ECR update.